Hangzhou Hikrobot Technology Co., Ltd.

# SC6000 Series Smart Camera

Quick Start Guide

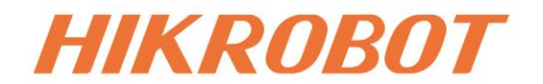

# Legal Information

© Hangzhou Hikrobot Co., Ltd. All rights reserved.

### About this Document

This Document includes instructions for using and managing the Product. Pictures, charts, images and all other information hereinafter are for description and explanation only. The information contained in the Document is subject to change, without notice, due to firmware updates or other reasons. Please find the latest version in the company website (*https://en.hikrobotics.com/*). Unless otherwise agreed, Hangzhou Hikrobot Co., Ltd. or its affiliates (hereinafter referred to as "Hikrobot") makes no warranties, express or implied. Please use the Document with the guidance and assistance of professionals trained in supporting the Product.

### Acknowledgment of Intellectual Property Rights

- Hikrobot owns the copyrights and/or patents related to the technology embodied in the Products described in this Document, which may include licenses obtained from third parties. Any part of the Document, including text, pictures, graphics, etc., belongs to Hikrobot. No part of this Document may be excerpted, copied, translated, or modified in whole or in part by any means without written permission.
- **HIKROBOT** and other Hikrobot's trademarks and logos are the properties of Hikrobot in various jurisdictions. Other trademarks and logos mentioned are the properties of their respective owners.

### LEGAL DISCLAIMER

TO THE MAXIMUM EXTENT PERMITTED BY APPLICABLE LAW, THIS MANUAL AND THE PRODUCT DESCRIBED, WITH ITS HARDWARE, SOFTWARE AND FIRMWARE, ARE PROVIDED "AS IS" AND "WITH ALL FAULTS AND ERRORS". HIKROBOT MAKES NO WARRANTIES, EXPRESS OR IMPLIED, INCLUDING WITHOUT LIMITATION, MERCHANTABILITY, SATISFACTORY QUALITY, OR FITNESS FOR A PARTICULAR PURPOSE. THE USE OF THE PRODUCT BY YOU IS AT YOUR OWN RISK. IN NO EVENT WILL HIKROBOT BE LIABLE TO YOU FOR ANY SPECIAL, CONSEQUENTIAL, INCIDENTAL, OR INDIRECT DAMAGES, INCLUDING, AMONG OTHERS, DAMAGES FOR LOSS OF BUSINESS PROFITS, BUSINESS INTERRUPTION, OR LOSS OF DATA, CORRUPTION OF SYSTEMS, OR LOSS OF DOCUMENTATION, WHETHER BASED ON BREACH OF CONTRACT, TORT (INCLUDING NEGLIGENCE), PRODUCT LIABILITY, OR OTHERWISE, IN CONNECTION WITH THE USE OF THE PRODUCT, EVEN IF HIKROBOT HAS BEEN ADVISED OF THE POSSIBILITY OF SUCH DAMAGES OR LOSS.

YOU ACKNOWLEDGE THAT THE NATURE OF INTERNET PROVIDES FOR INHERENT SECURITY RISKS, AND HIKROBOT SHALL NOT TAKE ANY RESPONSIBILITIES FOR ABNORMAL OPERATION, PRIVACY LEAKAGE OR OTHER DAMAGES RESULTING FROM CYBER-ATTACK, HACKER ATTACK, VIRUS INFECTION, OR OTHER INTERNET SECURITY RISKS; HOWEVER, HIKROBOT WILL PROVIDE TIMELY TECHNICAL SUPPORT IF REQUIRED. YOU AGREE TO USE THIS PRODUCT IN COMPLIANCE WITH ALL APPLICABLE LAWS, AND YOU ARE SOLELY RESPONSIBLE FOR ENSURING THAT YOUR USE CONFORMS TO THE APPLICABLE LAW. ESPECIALLY, YOU ARE RESPONSIBLE, FOR USING THIS PRODUCT IN A MANNER THAT DOES NOT INFRINGE ON THE RIGHTS OF THIRD PARTIES, INCLUDING WITHOUT LIMITATION, RIGHTS OF PUBLICITY, INTELLECTUAL PROPERTY RIGHTS, OR DATA PROTECTION AND OTHER PRIVACY RIGHTS. YOU SHALL NOT USE THIS PRODUCT FOR ANY PROHIBITED END-USES, INCLUDING THE DEVELOPMENT OR PRODUCTION OF WEAPONS OF MASS DESTRUCTION, THE DEVELOPMENT OR PRODUCTION OF CHEMICAL OR BIOLOGICAL WEAPONS, ANY ACTIVITIES IN THE CONTEXT RELATED TO ANY NUCLEAR EXPLOSIVE OR UNSAFE NUCLEAR FUEL-CYCLE, OR IN SUPPORT OF HUMAN RIGHTS ABUSES.

THE PERFORMANCE DATA IN THIS PUBLICATION IS BASED ON HIKROBOT'S INTERNAL RESEARCH/EVALUATION. ACTUAL DATA MAY VARY DEPENDING ON SPECIFIC CONFIGURATIONS AND OPERATING CONDITIONS AND HIKROBOT SHALL NOT BEAR THE CONSEQUENCES ARISING THEREFROM.

IN THE EVENT OF ANY CONFLICTS BETWEEN THIS MANUAL AND THE APPLICABLE LAW, THE LATTER PREVAILS.

# **Regulatory Information**

### **i**Note

- These clauses apply only to the products bearing the corresponding mark or information.
- Due to the product shape and dimension, the name and address of the importer/manufacturer are printed on the package.

### **EU Conformity Statement**

CE

X

X

This product and - if applicable - the supplied accessories too are marked with "CE" and comply therefore with the applicable harmonized European standards listed under the Directive 2014/30/EU(EMCD),Directive 2001/95/EC(GPSD) and Directive 2011/65/EU(RoHS).

2012/19/EU (WEEE directive): Products marked with this symbol cannot be disposed of as unsorted municipal waste in the European Union. For proper recycling, return this product to your local supplier upon the purchase of equivalent new equipment, or dispose of it at designated collection points. For more information see: http://www.recyclethis.info

2006/66/EC (battery directive): This product contains a battery that cannot be disposed of as unsorted municipal waste in the European Union. See the product documentation for specific battery information. The battery is marked with this symbol, which may include lettering to indicate cadmium (Cd), lead (Pb), or mercury (Hg). For proper recycling, return the battery to your supplier or to a designated collection point.

For more information see: http://www.recyclethis.info

This is a class A product. In a domestic environment this product may cause radio interference in which case the user may be required to take adequate measures.

### **KC Mark Certification**

Class A: The device is advised to note that as a seller or a business user (Class A) Devices and intended for use outside the Home area.

A급 기기: 이 기기는 업무용(A급) 전자파적합기기로써 판매자 또는 사용자는 이 점을 주의하시기바라며, 가정 외의 지역에서 사용하는 것을 목적으로 합니다.

# **Symbol Conventions**

The symbols that may be found in this document are defined as follows.

| Symbol           | Description                                                                                                    |
|------------------|----------------------------------------------------------------------------------------------------|
| <u>/</u> Danger  | Indicates a hazard with a high level of risk, which if not avoided, will result in death or serious injury.                                                     |
| <u>∕</u> Caution | Indicates a potentially hazardous situation which, if not avoided, could result in equipment damage, data loss, performance degradation, or unexpected results. |
| <b>I</b> Note    | Provides additional information to emphasize or supplement important points of the main text.                                                                   |

# **Available Model**

This manual is applicable to the SC6000 series smart camera.

# **Contact Information**

Hangzhou Hikrobot Co., Ltd. E-mail: global.support@hikrobotics.com Website: **https://en.hikrobotics.com/** 

# Contents

| Chapter 1 Safety Instruction                | 1  |
|---------------------------------------------|----|
| 1.1 Safety Claim                            | 1  |
| 1.2 Safety Instruction                      | 1  |
| 1.3 Electromagnetic Interference Prevention | 3  |
| 1.4 Light Source Prevention                 | 4  |
| Chapter 2 Overview                          | 5  |
| 2.1 Introduction                            | 5  |
| 2.2 Key Feature                             | 5  |
| Chapter 3 Appearance and Connector          | 6  |
| 3.1 Appearance                              | 6  |
| 3.2 Connector                               | 9  |
| 3.2.1 Power and I/O Connector               | 9  |
| 3.2.2 Extended Interface                    | 11 |
| Chapter 4 Device Installation and Wiring    | 13 |
| 4.1 Installation Preparation                | 13 |
| 4.2 Install Device                          | 13 |
| 4.3 Wire Device                             | 15 |
| Chapter 5 Basic Operation                   | 16 |
| 5.1 Install VM Software                     | 16 |
| 5.2 Debug Device                            | 17 |
| 5.3 Reset Password                          | 19 |
| 5.4 Upgrade Device                          | 20 |
| Chapter 6 I/O and Serial Port Introduction  |    |
| 6.1 I/O Electrical Feature                  | 22 |
| 6.1.1 Input Signal                          | 22 |
| 6.1.2 Output Signal                         | 23 |
| 6.1.3 Configurable Input/Output Signal      | 24 |
| 6.2 I/O Wiring                              | 26 |
| 6.2.1 Input Signal Wiring                   | 26 |

| 6.2.2 Output Signal Wiring                                   | 27 |
|--------------------------------------------------------------|----|
| 6.2.3 Configurable Input/Output Wiring                       |    |
| 6.3 RS-232 Serial Port                                       |    |
| 6.3.1 RS-232 Serial Port Introduction                        |    |
| 6.3.2 RS-232 Serial Port Wiring                              |    |
| Chapter 7 FAQ (Frequently Asked Question)                    |    |
| 7.1 Why the device cannot be connected to the VM software?   |    |
| 7.2 Why the image is very dark?                              |    |
| 7.3 Why the image's frame rate is very low in the live view? |    |
| 7.4 Why there is no image in the live view?                  |    |
|                                                              |    |

# **Chapter 1 Safety Instruction**

The safety instructions are intended to ensure that the user can use the device correctly to avoid danger or property loss. Read and follow these safety instructions before installing, operating and maintaining the device.

# 1.1 Safety Claim

- To ensure personal and device safety, when installing, operating, and maintaining the device, follow the signs on the device and all safety instructions described in the manual.
- The note, caution and danger items in the manual do not represent all the safety instructions that should be observed, but only serve as a supplement to all the safety instructions.
- The device should be used in an environment that meets the design specifications, otherwise it may cause malfunctions, and malfunctions or component damage caused by non-compliance with relevant regulations are not within the scope of the device's quality assurance.
- Our company will not bear any legal responsibility for personal safety accidents and property losses caused by abnormal operation of the device.

# **1.2 Safety Instruction**

### A Caution

- Do not install the device if it is found that the device and accessories are damaged, rusted, water ingress, model mismatch, missing parts, etc., when unpacking.
- Avoid storage and transportation in places such as water splashing and rain, direct sunlight, strong electric fields, strong magnetic fields, and strong vibrations.
- Avoid dropping, smashing or vigorously vibrating the device and its components.
- It is forbidden to install the indoor device in an environment where it may be exposed to water or other liquids. If the device is damp, it may cause fire and electric shock hazard.
- Place the device in a place out of direct sunlight and ventilation, away from heat sources such as heaters and radiators.
- This is a Class A device. In the living environment, this device may cause radio interference. In this case, the user may be required to take practical measures against the interference.
- In the use of the device, you must be in strict compliance with the electrical safety regulations of the nation and region.
- Do not connect multiple devices to the same power adapter. Exceeding the adapter load may cause a fire due to excessive heat generation.
- Use the power adapter provided by the official manufacturer. The power adapter must meet the Limited Power Source (LPS) requirements. For specific requirements, please

refer to the device's technical specifications.

- It is strictly forbidden to wire, maintain, and disassemble the device is powered on. Otherwise, there is a danger of electric shock.
- Make sure that the device is installed in good condition, the wiring is firm, and the power supply meets the requirements before powering on the device.
- If the device emits smoke, odor or noise, please turn off the power and unplug the power cord immediately, and contact the dealer or service center in time.
- It is strictly forbidden to touch any terminal of the device when operating it. Otherwise there is a danger of electric shock.
- It is strictly forbidden for non-professional technicians to detect signals during device operation, otherwise it may cause personal injury or device damage.
- It is strictly forbidden to maintain the device is powered on, otherwise there is a danger of electric shock.
- Avoid aiming the lens at strong light such as lighting, sunlight, or laser beams, etc., otherwise the image sensor will be damaged.
- If it is necessary to clean the filter outside the image sensor, please moisten the soft clean cloth with 75% or less alcohol and gently wipe off the dust.
- It is forbidden to touch the image sensor directly. If it is necessary to clean, please use wet tissue or soft clean cloth to slightly moisten pure water and gently wipe off dust. It is forbidden to use alcohol corrosive solution. When cleaning, make sure to power off the device and unplug the power socket. Please keep the image acquisition window clean. It is recommended to wipe with clean water. Damage caused by improper maintenance will not be liable for warranty.
- If the device does not work properly, please contact your dealer or the nearest service center. Never attempt to disassemble the device yourself. We shall not assume any responsibility for problems caused by unauthorized repair or maintenance.
- Please dispose of the device in strict accordance with the relevant national or regional regulations and standards to avoid environmental pollution and property damage.

#### iNote

- Check whether the device's package is in good condition, whether there is damage, intrusion, moisture, deformation, etc. before unpacking.
- Check the surface of the device and accessories for damage, rust, bumps, etc. when unpacking.
- Check whether the quantity and information of the device and accessories are complete after unpacking.
- Store and transport the device according to the storage and transport conditions of the device, and the storage temperature and humidity should meet the requirements.
- It is strictly prohibited to transport the device in combination with items that may affect or damage the device.
- The device should not be placed with exposed flame sources, such as lighted candles.
- Please read the manual and safety instructions carefully before installing the device.
- Quality requirements for installation and maintenance personnel:
- Qualification certificate or working experience in weak current system installation and maintenance, and relevant working experience and qualifications. Besides, the

personnel must possess the following knowledge and operation skills.

- The basic knowledge and operation skills of low voltage wiring and low voltage electronic circuit connection.
- The ability to comprehend the contents of this manual.

# **1.3 Electromagnetic Interference Prevention**

- Make sure that the shielding layer of cables is intact and 360° connected to the metal connector when using shielded cables.
- Do not route the device together with other equipment (especially servo motors, highpower devices, etc.), and control the distance between cables to more than 10 cm. Make sure to shield the cables if unavoidable.
- The control cable of the device and the power cable of the industrial light source must be wired separately to avoid bundled wiring.
- The power cable, data cable, signal cable, etc. of the device must be wired separately. Make sure to ground them if the wiring groove is used to separate the wiring and the wiring groove is metal.
- During the wiring process, evaluate the wiring space reasonably, and do not pull the cables hard, so as not to damage the electrical performance of the cables.
- If the device is powered on and off frequently, it is necessary to strengthen the voltage isolation, and consider adding a DC/DC isolation power supply module between the device and the adapter.
- Use the power adapter to supply power to the device separately. If centralized power supply is necessary, make sure to use a DC filter to filter the power supply of the device separately before use.
- The unused cables of the device must be insulated.
- When installing the device, if you cannot ensure that the device itself and all equipment connected to the device are well grounded, you should isolate the device with an insulating bracket.
- To avoid the accumulation of static electricity, ensure that other equipment (such as machines, internal components, etc.) and metal brackets on site are properly grounded.
- Make sure that the connector metal barrier of the device is well connected to the PC and other chassis, and if necessary, copper foil should be used to enhance the grounding effect.
- During the installation and use of the device, high voltage leakage must be avoided.
- Use a figure-eight bundle method if the device cable is too long.
- When connecting the device and metal accessories, they must be connected firmly to maintain good conductivity.
- Use a shielded network cable to connect to the device. If you use a self-made network cable, make sure that the shielding shell at the aviation head is well connected to the aluminum foil or metal braid of the shielding cable.

## **1.4 Light Source Prevention**

- This device has a retinal blue light hazard that belongs to the class II hazard. Do not observe the light source during the operation.
  - The safety distance of the light source is 0.4 m.
  - Protective measures like wearing safety goggles are required when installing, maintaining and debugging the device.

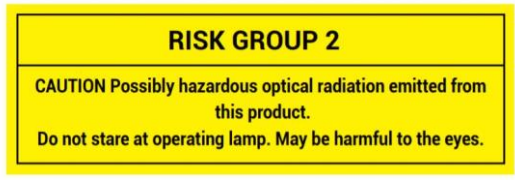

#### Figure 1-1 Blue Light Hazard

• In the absence of proper protection, you should keep safety distance with the light source, or avoid direct eye exposure with the light source during device installation and maintenance.

# **Chapter 2 Overview**

# 2.1 Introduction

The SC6000 series smart camera is developed based on a high-performance embedded platform with built-in AI deep learning algorithms and powerful computing performance. The device integrates interfaces like GigE, USB, VGA, serial port and light source, which is convenient to build a complex vision system.

The device also has a built-in embedded VM software server and VMClient operation interface, which supports the establishment of connection with the device through the VM client on the Windows system PC to complete the solution building. The device has many functions, supports a variety of ways of use, meets the diverse visual detection needs of OCR, object recognition, object sorting, etc., and can be widely used in industrial fields.

# 2.2 Key Feature

- Adopts AI deep learning algorithm to achieve OCR, object recognition, object sorting, etc.
- Integrates VM functions and supports more than 140 algorithms.
- Adopts multiple interfaces and supports multiple-channel I/O, light source, display, etc.
- Adopts high-performance CPU with faster calculation performance and high efficiency.
- Supports multiple communication protocols.
- Supports indicators displaying device status for easy debugging and maintenance.
- Supports ingress protection IP67.

#### **i**Note

Refer to the device's specifications for specific parameters.

# **Chapter 3 Appearance and Connector**

## 3.1 Appearance

### **i**Note

Appearance here is for reference only. Refer to the device's specification for detailed dimension information.

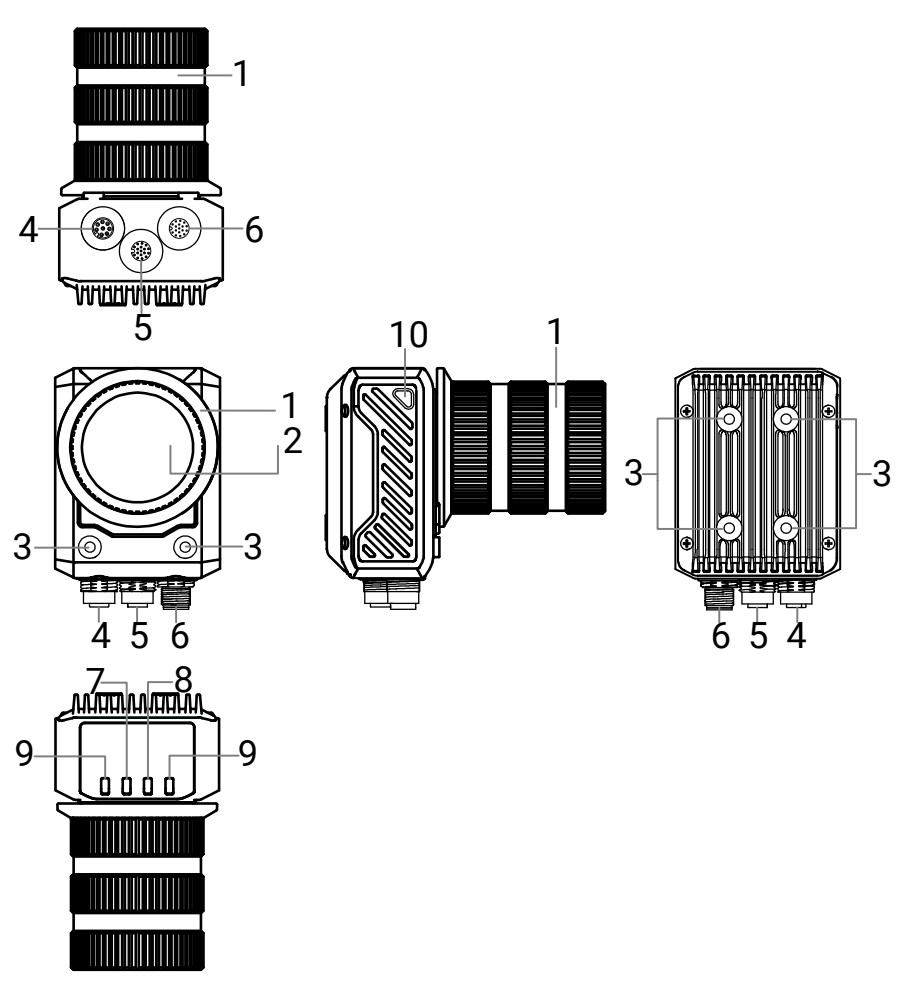

Figure 3-1 Appearance of C-Mount Device

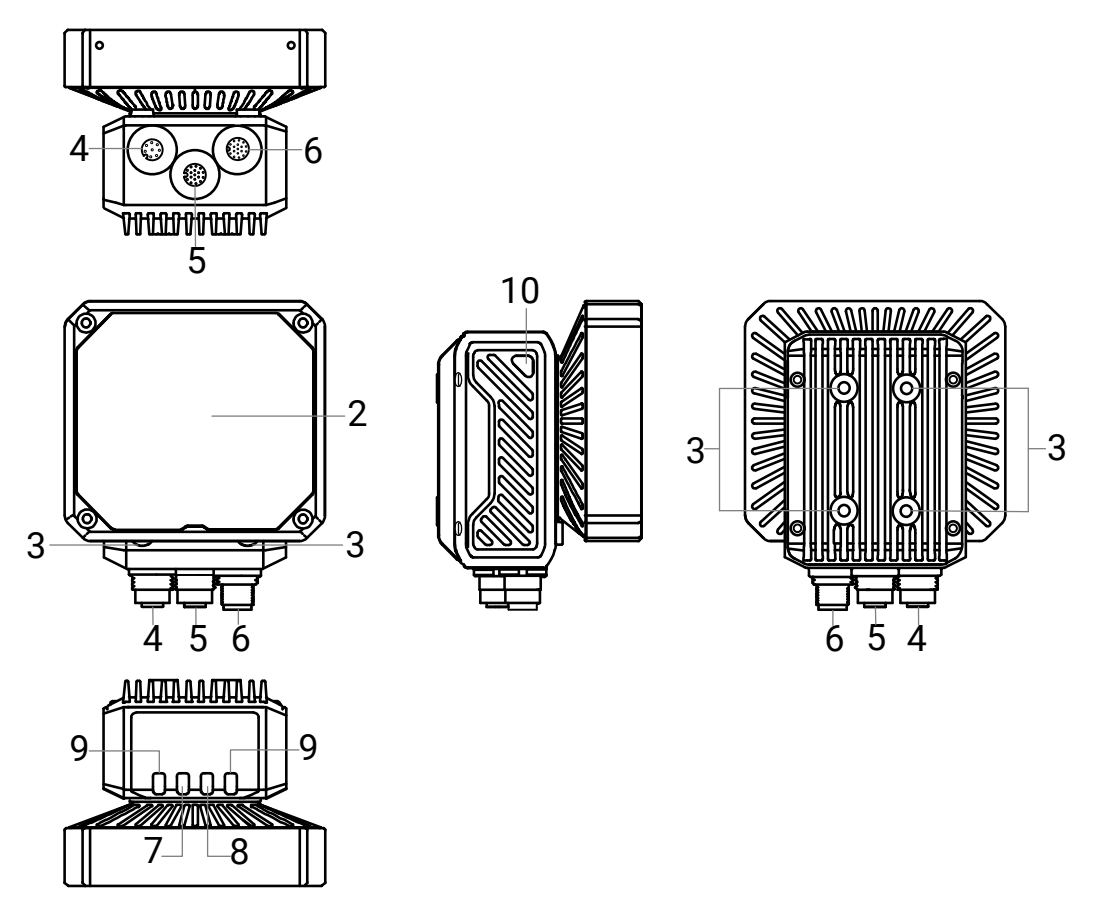

Figure 3-2 Appearance of M12-Mount Device

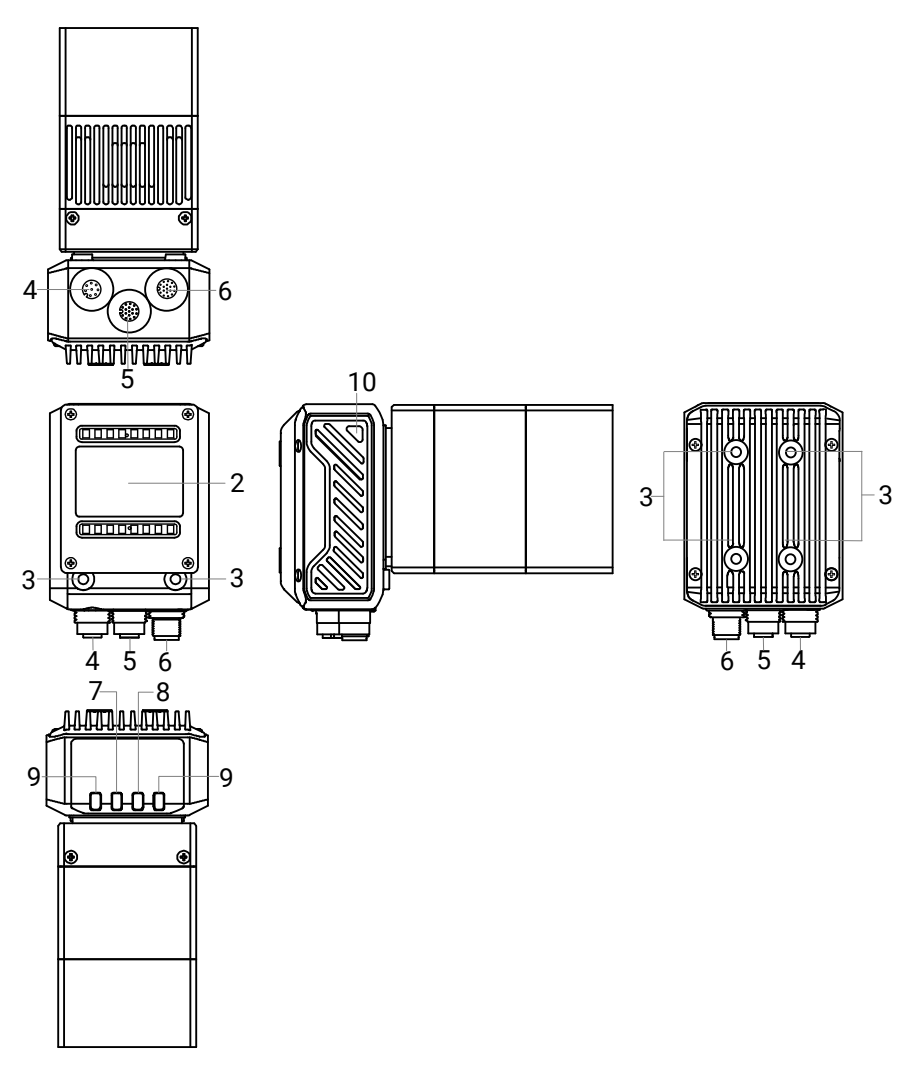

Figure 3-3 Appearance of Wafer Device

| Table 3-1 | Component | Description |
|-----------|-----------|-------------|
|-----------|-----------|-------------|

| No. | Name                 | Description                                                                                                    |  |
|-----|----------------------|----------------------------------------------------------------------------------------------------|--|
| 1   | Lens Cap             | The device adopts a transparent lens cap by default.                                                                                                    |  |
|     |                      | It is used to acquire images.                                                                                                    |  |
|     |                      | <b>i</b> Note                                                                                                    |  |
| 2   | 2 Acquisition Module | For M12-mount device, it supports four-color light source (red/green/blue/white). You can switch the color by software as needed.                                                                          |  |
| 3   | Screw Hole           | There are mounting screw holes on the front and rear<br>of the device (2 on the front and 4 on the rear) to fix<br>the device to the bracket. It is recommended to use<br>M4 screws in the device package. |  |

| No. | Name                    | Description                                                                                                    |
|-----|-------------------------|----------------------------------------------------------------------------------------------------|
|     |                         | iNote                                                                                                    |
|     |                         | If other screws are used, it is recommended to<br>choose metric M4 screws, and the screw length<br>should be less than the sum of the thickness of the<br>mounting plate and the depth of the screw hole. |
|     |                         | It is GigE interface for transmitting data.                                                                                                    |
|     |                         | □iNote                                                                                                    |
| 4   | Network Interface       | The interface has threads, and it is recommended to tighten the interface when using the device to reduce looseness due to the vibration on-site.                                                         |
| 5   | Extended Interface      | It is a 17-pin M12 female connector providing VGA × 1 and USB host × 1.                                                                                                    |
|     |                         | It is a 17-pin M12 male connector providing power supply, I/O signals, and RS-232 communication.                                                                                                    |
| 6   | Power and I/O Connector | iNote                                                                                                    |
|     |                         | The interface has threads, and it is recommended to tighten the interface when using the device to reduce looseness due to the vibration on-site.                                                         |
| 7   | PWR Indicator           | It is a power indicator, and is solid blue when the device's power supply is normal.                                                                                                    |
| 8   | LNK Indicator           | It is a network indicator, and is solid green when the device's network is normal.                                                                                                    |
| 9   | U1/U2 Indicator         | They are user-defined indicators. U1 and U2 can display red or blue color.                                                                                                    |
| 10  | STS Indicator           | It is a status indicator for indicating the VM service<br>status. It is solid green when the VM service is<br>normal. Otherwise, the indicator is solid red.                                              |

# 3.2 Connector

The device's main connector includes power and I/O connector, and extended interface. Refer to the information below for details.

## 3.2.1 Power and I/O Connector

The device's power and I/O connector is a 17-pin M12 male connector that provides opto-

isolated input × 2 (Line 0/1), opto-isolated output × 2 (Line 4/5), configurable non-isolated input/output × 2 (Line 2/3), RS-232 × 1, and light source output (max. 30 W) × 1. The pin definition of the connector is shown below.

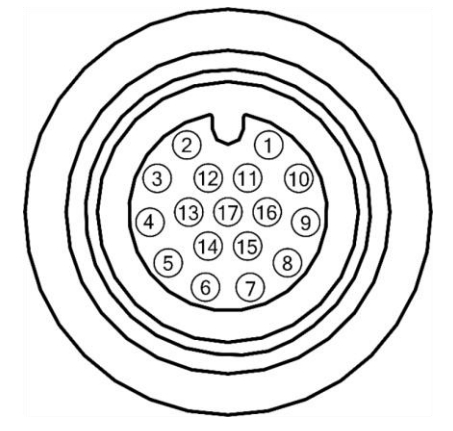

Figure 3-4 Power and I/O Connector

| Table | 3-2 | Pin | Defin | ition |
|-------|-----|-----|-------|-------|
| IGNIC | ~ ~ |     |       |       |

| No. | Signal    | I/O Signal Source         | De                     | scription                                                                                | Cable Color |
|-----|-----------|---------------------------|------------------------|------------------------------------------------------------------------------------------|-------------|
| 1   | VCC+      |                           | DC Power<br>Supply+    | When an external<br>light source is not<br>required, use either<br>of the two pairs "1   | White       |
| 3   | NCC       |                           | Power Supply           | and 3" or "2 and 4".<br>If an external light<br>source is required,<br>these 4 pins need | Prown       |
| 4   |           |                           | Ground                 | to be wired, and<br>power supply of 24<br>V, 2A or more is<br>recommended.               | BIOWII      |
| 5   | LED+      |                           | External Light Source+ |                                                                                          | Green/White |
| 6   | LED-      |                           | External Light Source- |                                                                                          | Blue/White  |
| 7   | RS232_T   |                           | RS-232 Output          |                                                                                          | Red/Blue    |
| 8   | RS232_R   |                           | RS-232 Input           |                                                                                          | Gray/Pink   |
| 9   | OPTO_IN0  | Line 0 Signal Line        | Opto-isolated Input 0  |                                                                                          | Blue        |
| 10  | OPTO_IN1  | Line 1 Signal Line        | Opto-isolated Input 1  |                                                                                          | Red         |
| 11  | IN_COM    | Line 0/1 Signal<br>Ground | Input Signal Ground    |                                                                                          | Purple      |
| 12  | OPTO_OUTO | Line 4 Signal Line        | Opto-isolated Output 0 |                                                                                          | Green       |

### SC6000 Series Smart Camera Quick Start Guide

| No. | Signal    | I/O Signal Source                              | Description                                     | Cable Color |
|-----|-----------|------------------------------------------------|-------------------------------------------------|-------------|
| 13  | OPTO_OUT1 | Line 5 Signal Line                             | Opto-isolated Output 1                          | Yellow      |
| 14  | OUT_COM   | Line 4/5 Signal<br>Ground Output Signal Ground |                                                 | Pink        |
| 15  | GPIO0     | Line 2 Signal Line                             | Configurable Input/Output, Output<br>by Default | Black       |
| 16  | GPI01     | Line 3 Signal Line                             | Configurable Input/Output, Output<br>by Default | Orange      |
| 17  | GND       | Line 2/3 Signal<br>Ground                      | Configurable Input/Output Signal<br>Ground      | Gray        |

The supplied power and I/O cable in the device's package is shown below.

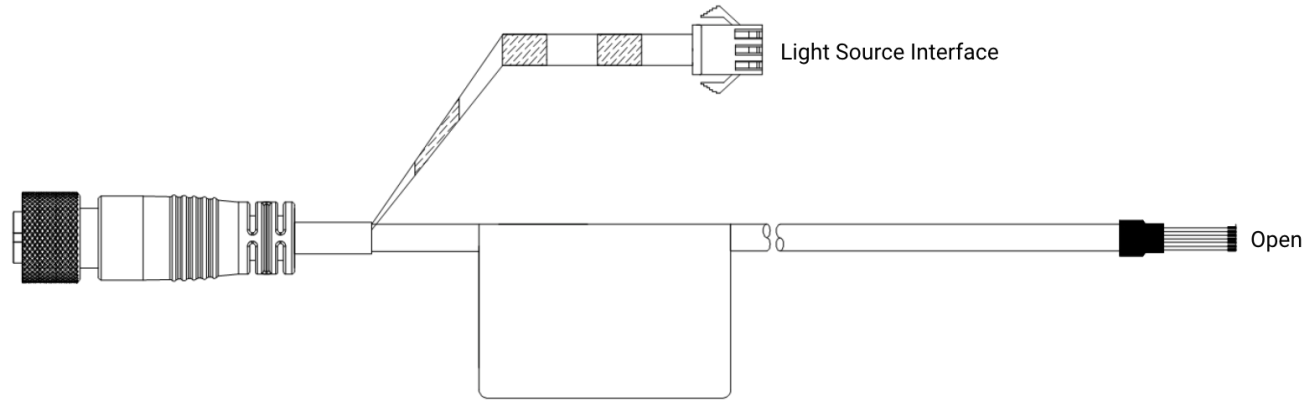

Figure 3-5 Power and I/O Cable

### **i**Note

- The light source output corresponding to 5<sup>th</sup> pin and 6<sup>th</sup> pin in the cable has been made into a SMR-03V-B type of light source interface by default. The light source device can be directly connected without wiring.
- For the open part of the cable corresponding to other pins, please wire according to the description of each pin in the table above.

## 3.2.2 Extended Interface

The extended interface of the device is a 17-pin M12 female connector providing VGA  $\times$  1 and USB host  $\times$  1. It is recommended to use the supplied USB/VGA cable in the device's

package, as shown below.

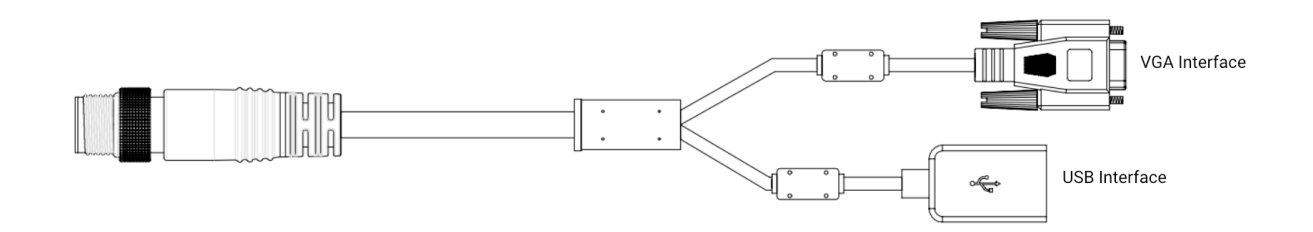

Figure 3-6 USB/VGA Cable

# **Chapter 4 Device Installation and Wiring**

## **4.1 Installation Preparation**

You need to prepare following accessories before installation.

#### Table 4-1 Accessories

| No. | Name                       | Quantity | Description                                                                                     |  |
|-----|----------------------------|----------|-------------------------------------------------------------------------------------------------|--|
| 1   | Lens*                      | 1        | It refers to a C-mount lens.                                                                    |  |
| 2   | Lens Cap                   | 1        | It is included in the device and is removable.                                                  |  |
|     |                            |          | It is used to provide the light and is optional.                                                |  |
| 3   | Liaht Source               | 1        | INote                                                                                           |  |
|     |                            | 1        | The light source should support SMR-03V-B interface and it must be a constant voltage one.      |  |
| 4   | Power and I/O Cable        | 1        | It is a supplied 17-pin to open cable that is included in the device's packaged.                |  |
| 5   | GigE Network Cable         | 1        | It is a supplied aviation plug to RJ45 network cable that is included in the device's packaged. |  |
| 6   | USB/VGA Cable              | 1        | It is a supplied 17-pin cable that is included in the device's packaged.                        |  |
| 7   | DC Switch Power<br>Supply* | 1        | It should meet the device's power supply requirements.                                          |  |
| 8   | Installation Bracket*      | 1        | It is used to fix the device.                                                                   |  |

### **i**Note

Accessories with \* mark mean that these items are not included in the device's package, and you should purchase them separately in order to use the device normally.

# 4.2 Install Device

#### **Before You Start**

- Make sure the device in the package is in good condition and all the assembly parts are included.
- Make sure that all the related devices are powered off during the installation.

#### Steps

- 1. Use M4 screws to fix the device to the installation bracket.
- 2. Install the device to other mechanical parts via the installation bracket.

### iNote

- Front installation and rear installation are both available, as shown below.
- The diagrams here are for reference only. Please refer to the actual one.

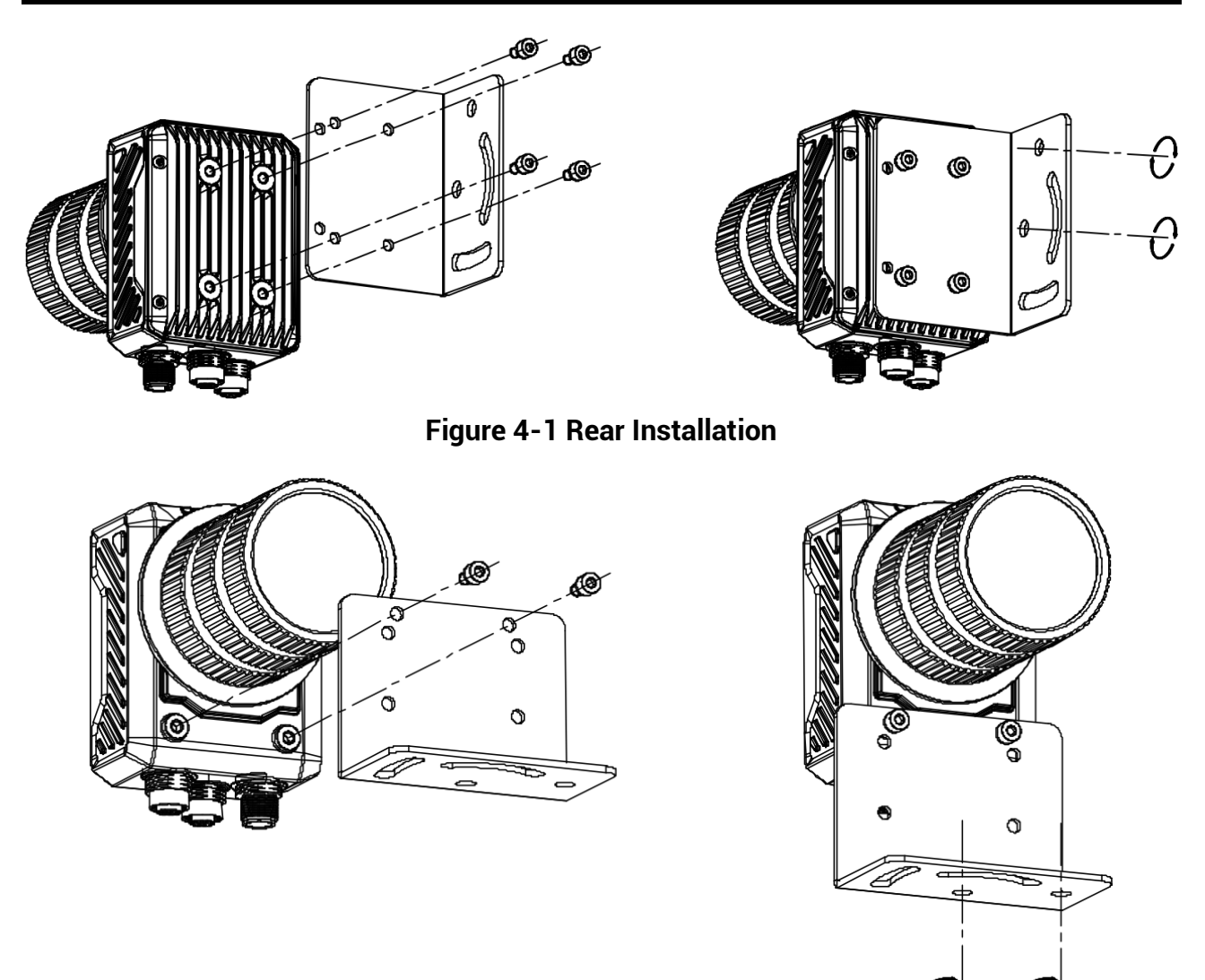

Figure 4-2 Front Installation

- 3. (Optional) Adjust the device's installation angle according to actual demands.
- 4. Use the GigE network cable to connect the device to a switch or a NIC.
- 5. Use the power and I/O cable to connect the device to a DC switch power supply.

## 4.3 Wire Device

After installing the device, you should wire it to external devices via different cables. The typical topological graph is shown below, and you can wire the device according to actual demands.

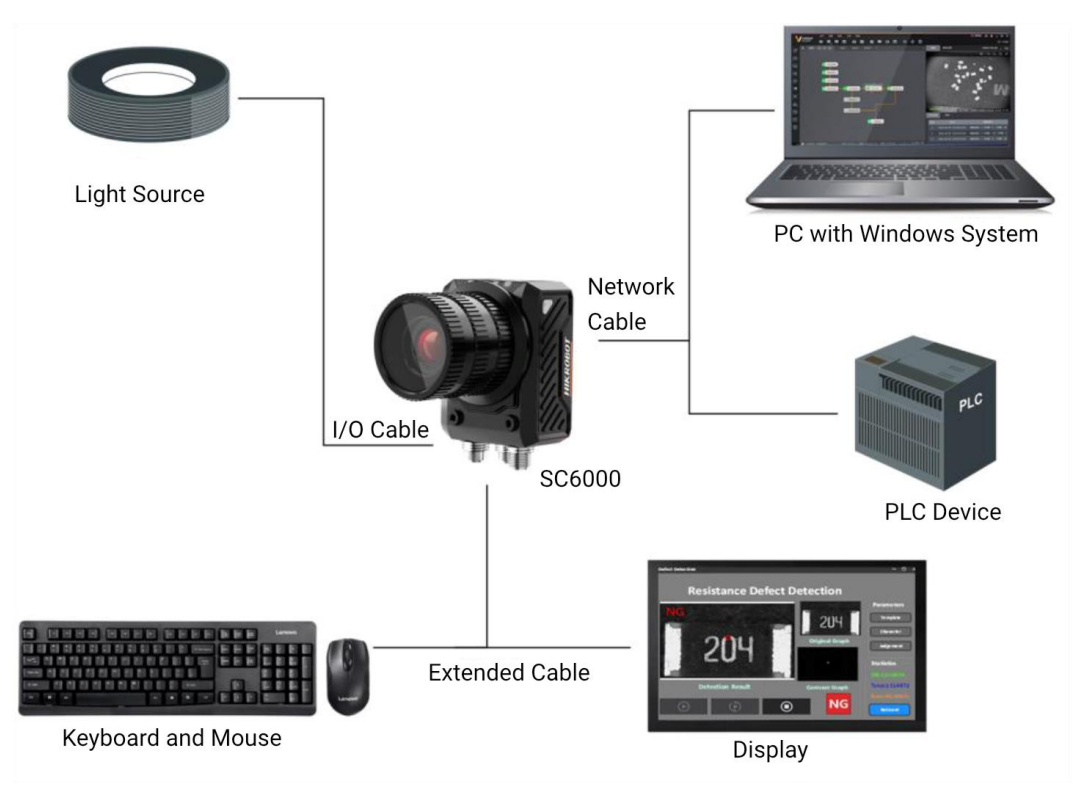

Figure 4-3 Topological Graph

### iNote

- Run the VM software on the PC of Windows system. VMClient.exe is used to connect the device and build the solution.
- The display shows the VMClient operated by the device, and VMClient loads and runs visual solutions. The device is connected to the display via its VGA interface.

# **Chapter 5 Basic Operation**

# 5.1 Install VM Software

Follow steps below to install the VM software.

#### Steps

#### iNote

- The VM software is compatible with 32/64-bit Windows 7/10.
- You can contact the technical support to get the software installation package.
- The graphic user interface may differ by different versions of the software you use.
- 1. Double-click the installation package, and click **Start Install**.

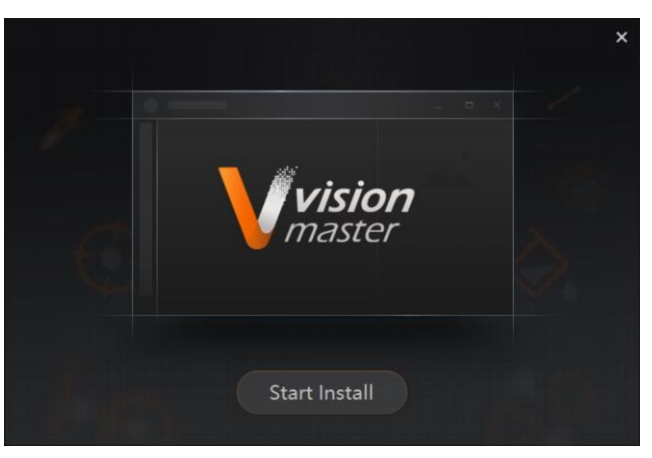

#### Figure 5-1 Click Start Install

2. Check Read and Accept the LICENSE, and click Next to continue.

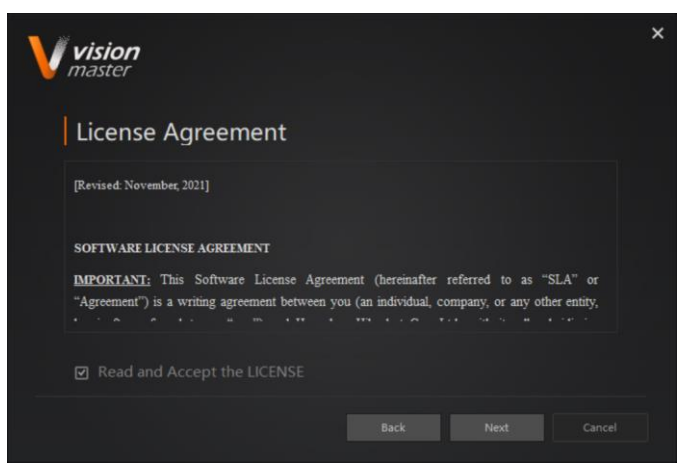

Figure 5-2 Read License Agreement

3. Select installation directory, and click Next.

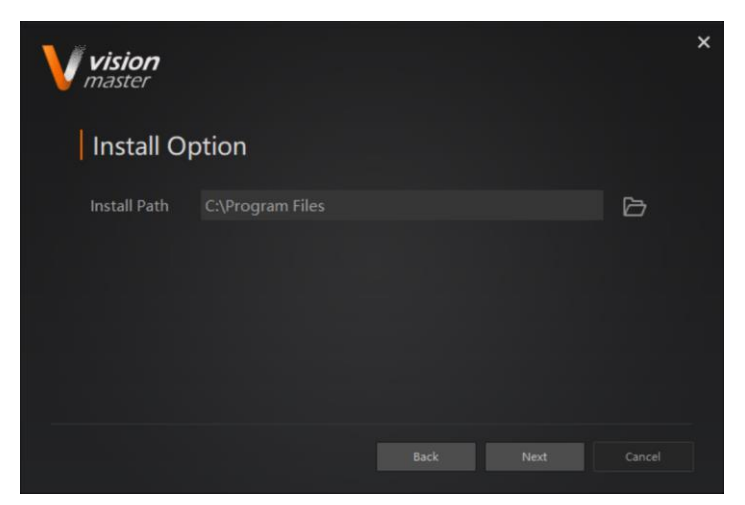

Figure 5-3 Select Installation Directory

4. Finish the installation according to the interface prompts.

# 5.2 Debug Device

After installing the VM software, you can use it to connect the device and build solutions.

#### **i**Note

Refer to the user manual of the VM software for detailed operations.

#### Steps

- 1. Double click the software to run it.
- 2. Enter IP Address and Port of the device, and click Verify.

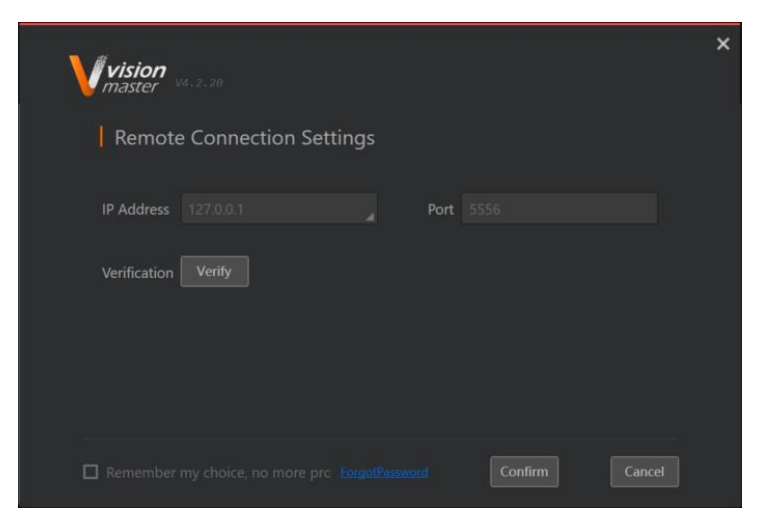

**Figure 5-4 Remote Connection Settings** 

iNote

You need to set and confirm password when logging in to the device for the first time.

3. Enter **Password**, and click **Confirm**.

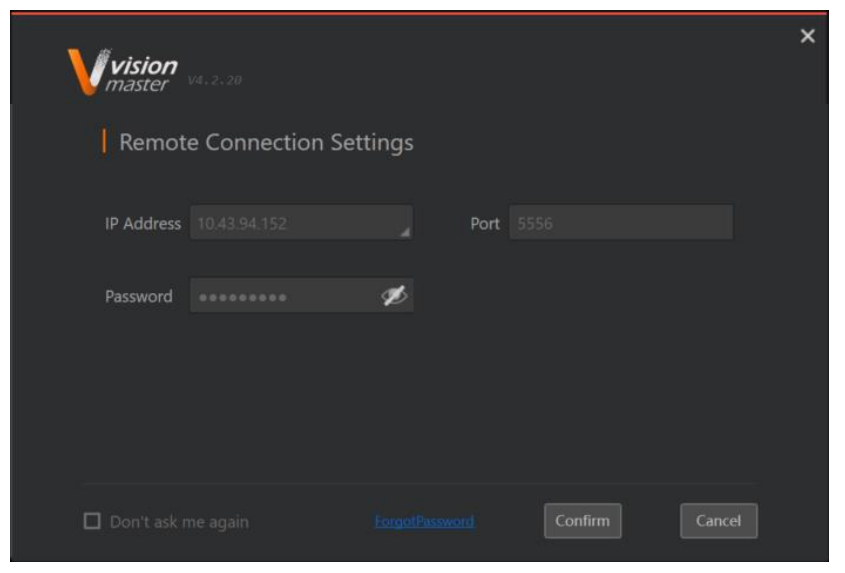

#### Figure 5-5 Enter Password

4. Build and save a solution according to actual demands.

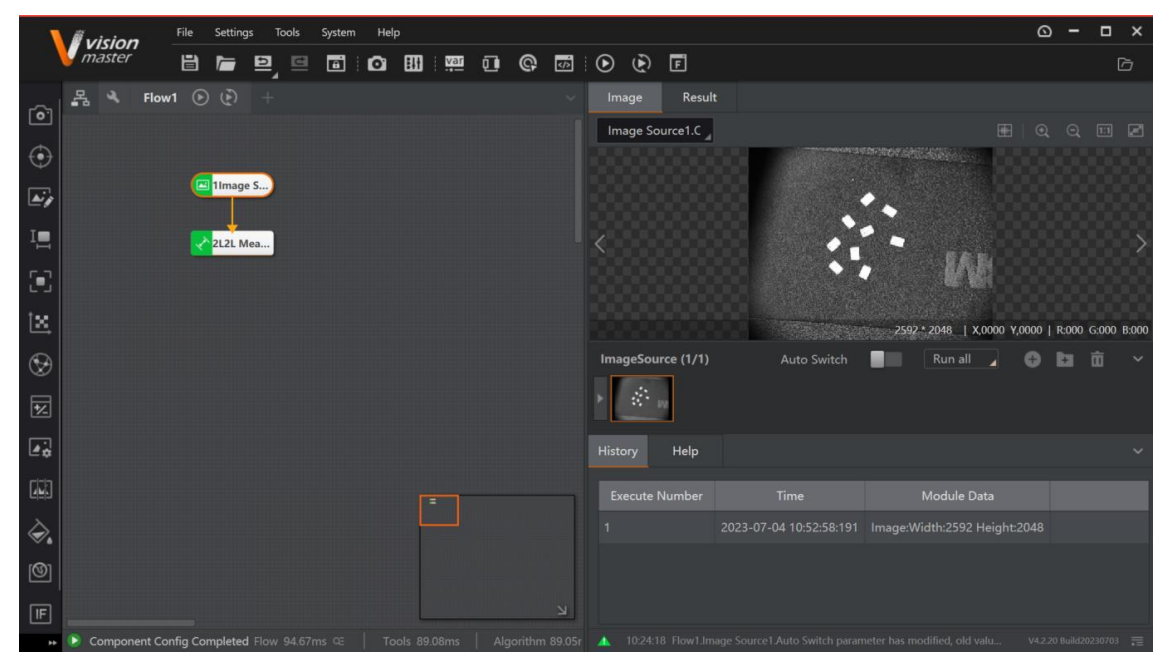

#### Figure 5-6 Build Solution

5. Close the VM software and run the VMClient that is the device's operation interface.

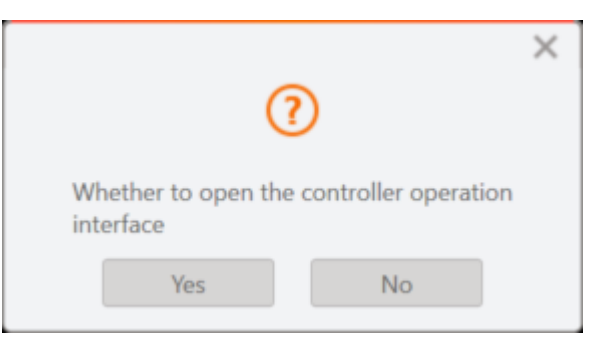

#### Figure 5-7 Run VMClient

6. Load and run the solution via VMClient.

### **i**Note

VMClient is displayed via the device's external display via its VGA interface.

## 5.3 Reset Password

You can use the reset file to reset the password if you forget it. Contact the technical support to get the file.

#### Steps

1. Enter the window of remote connection settings, and click **Forgot Password**.

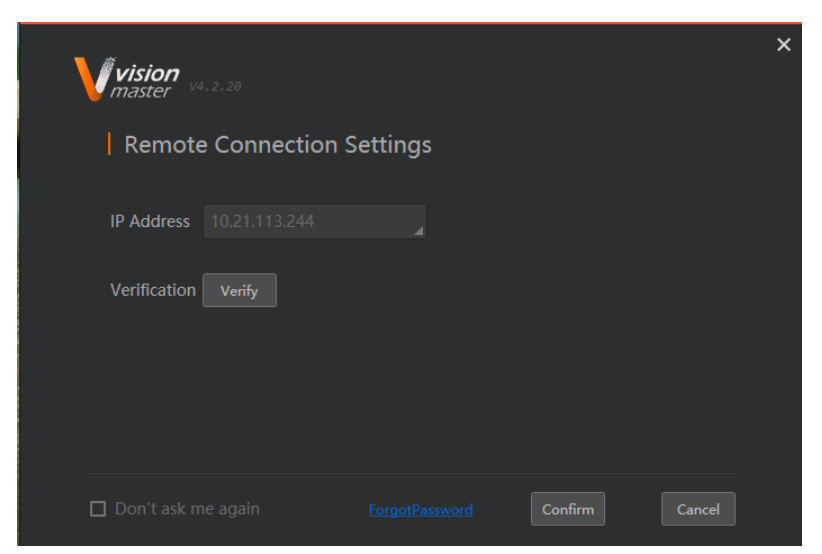

#### Figure 5-8 Click Forgot Password

2. View the device's serial number and send it to the technical support via Email.

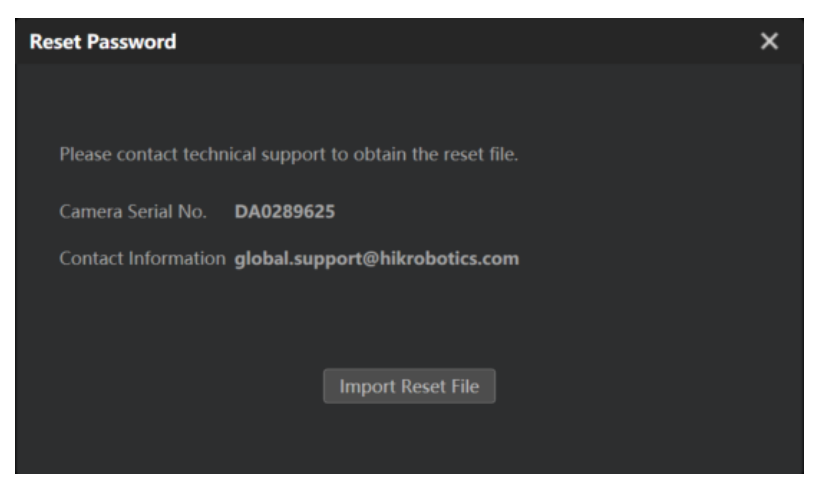

Figure 5-9 View Serial Number

- 3. After receiving the reset file, click **Import Reset File** to import the file from local PC.
- 4. Enter a new password after resetting the old one.

# 5.4 Upgrade Device

The VM software supports upgrade the device's VM service, VMClient, etc. Contact the technical support to get the upgrading file.

#### Steps

1. Double click the software to run it.

2. Go to **Tools**  $\rightarrow$  **Remote Upgrade Tool** in the menu.

#### iNote

You can also go to the installation directory of the VM software and use **RemotedUpgradeTool.exe** to upgrade: \Applications\Tools\RemotedUpgradeTool.

3. Select or enter the IP address of the device that needs to be upgraded.

- 4. Click **Browse** to select the upgrading file in DAT format from local PC.
- 5. Click Start Upgrade to upgrade.

| Remoted Upgrad | le Tool |               | ×      |
|----------------|---------|---------------|--------|
| IP List:       |         | v             |        |
| File Path:     |         |               | Browse |
|                |         | Start Upgrade |        |

Figure 5-10 Upgrade Device

# iNote

Do not disconnect the device during upgrading.

# **Chapter 6 I/O and Serial Port Introduction**

The device's 17-pin M12 male connector has opto-isolated input × 2 (Line 0/1), opto-isolated output × 2 (Line 4/5), configurable non-isolated input/output × 2 (Line 2/3), and RS-232 × 1. This section introduces the I/O electrical feature, I/O wiring, and RS-232 wiring.

# 6.1 I/O Electrical Feature

Interna Logic

This section introduce the electrical feature of opto-isolated input and opto-isolated output.

## 6.1.1 Input Signal

The device's Line 0/1 are opto-isolated inputs, and their internal circuit is as follows.

iNote

- The input voltage ranges from 12 VDC to 24 VDC.
- The breakdown voltage is 33 VDC. Keep voltage stable.

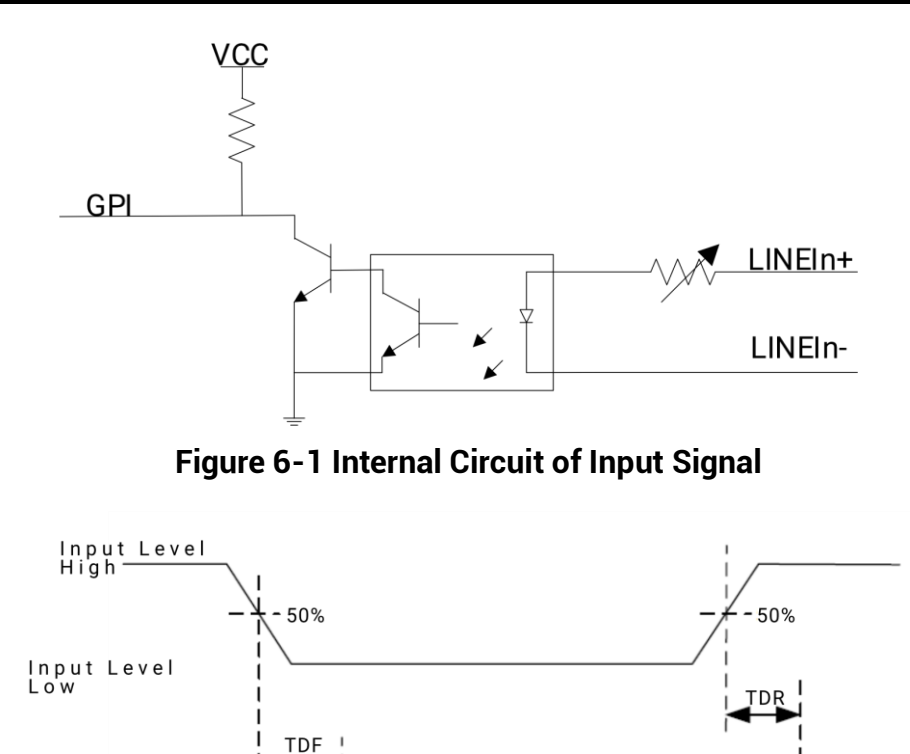

Figure 6-2 Input Logic Level

50%

50%

| Parameter Name         | Symbol | Value   |
|------------------------|--------|---------|
| Input Logic Level Low  | VL     | 1.5 VDC |
| Input Logic Level High | VH     | 2 VDC   |
| Input Falling Delay    | TDF    | 81.6 µs |
| Input Rising Delay     | TDR    | 7 µs    |

Table 6-1 Input Electrical Feature

### 6.1.2 Output Signal

The device's Line 4/5 are opto-isolated outputs, and their internal circuit is as follows.

### iNote

- The output voltage ranges from 5 VDC to 30 VDC.
- The maximum output current is 25 mA.
- Do not directly connect with inductive load (e.g. DC motor, etc.) when outputting.
- If the external voltage and resistance change, the corresponding current of output signal and output logic level low may differ.

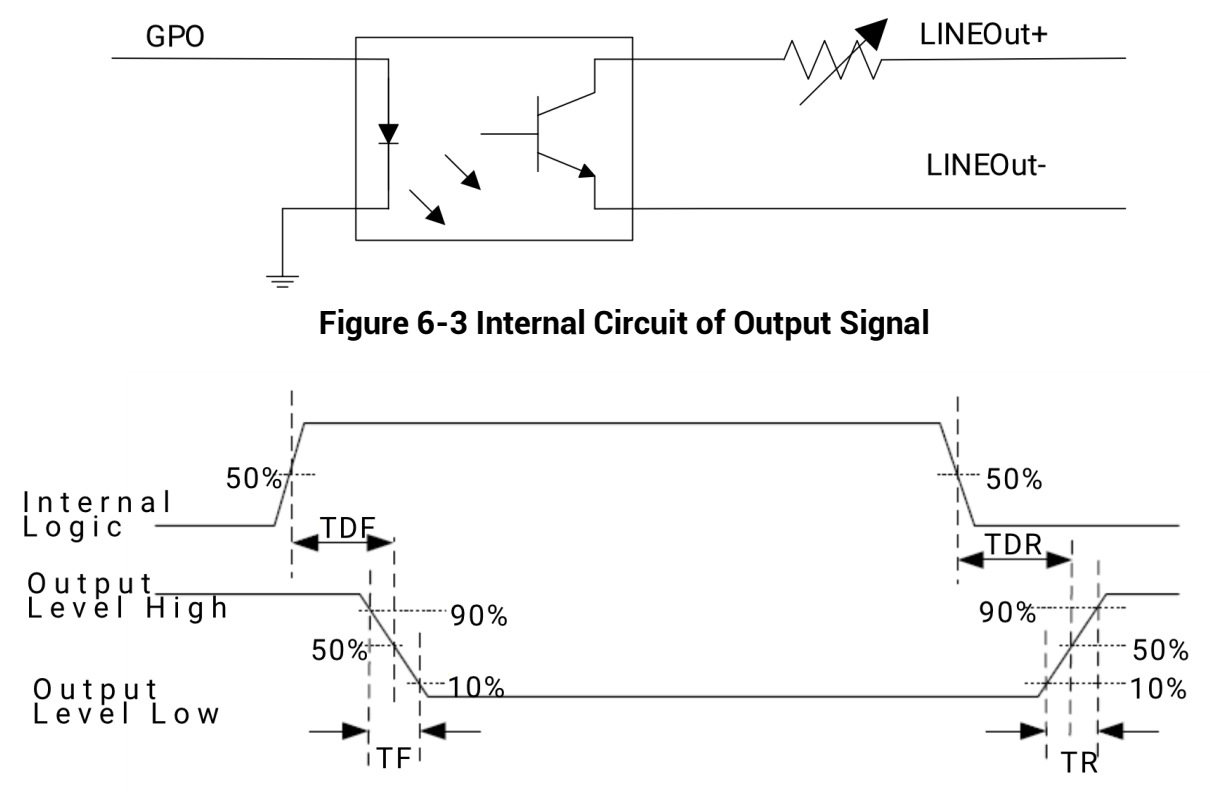

Figure 6-4 Output Logic Level

| Parameter Name          | Symbol | Value   |
|-------------------------|--------|---------|
| Output Logic Level Low  | VL     | 730 mV  |
| Output Logic Level High | VH     | 3.2 VDC |
| Output Falling Delay    | TDF    | 6.3 µs  |
| Output Rising Delay     | TDR    | 68 µs   |
| Output Falling Time     | TF     | 3 µs    |
| Output Rising Time      | TR     | 60 µs   |

Table 6-2 Output Electrical Feature

### 6.1.3 Configurable Input/Output Signal

The device's Line 2/3 can be configured to input or output signals via the VM software, and their internal circuit is as follows.

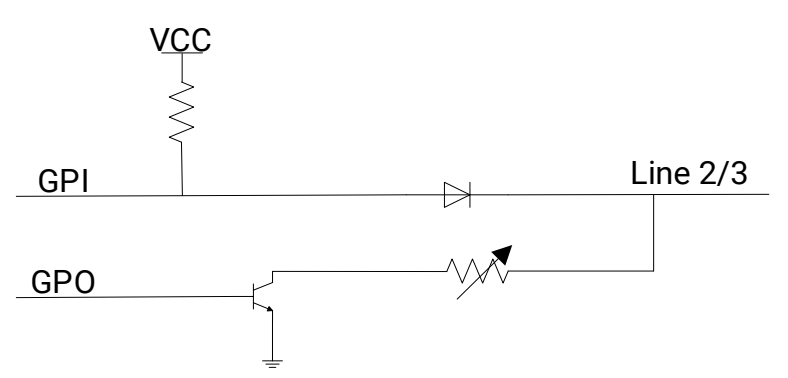

Figure 6-5 Internal Circuit of Bi-Directional Signal

### **Configured as Input Signal**

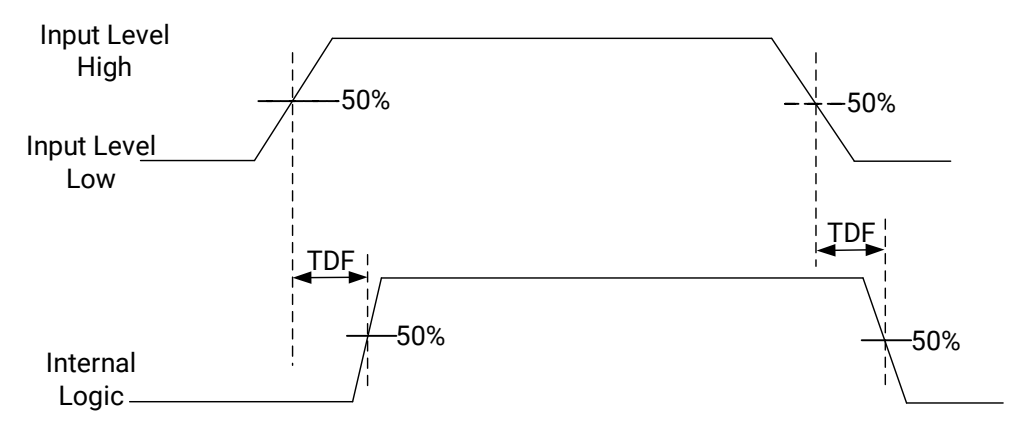

Figure 6-6 Input Logic Level

| Parameter Name         | Symbol | Value |
|------------------------|--------|-------|
| Input Logic Level Low  | VL     | 1 VDC |
| Input Logic Level High | VH     | 2 VDC |
| Input Falling Delay    | TDF    | 2 µs  |
| Input Rising Delay     | TDR    | 62 µs |

#### Table 6-3 Input Electrical Feature

### **Configured as Output Signal**

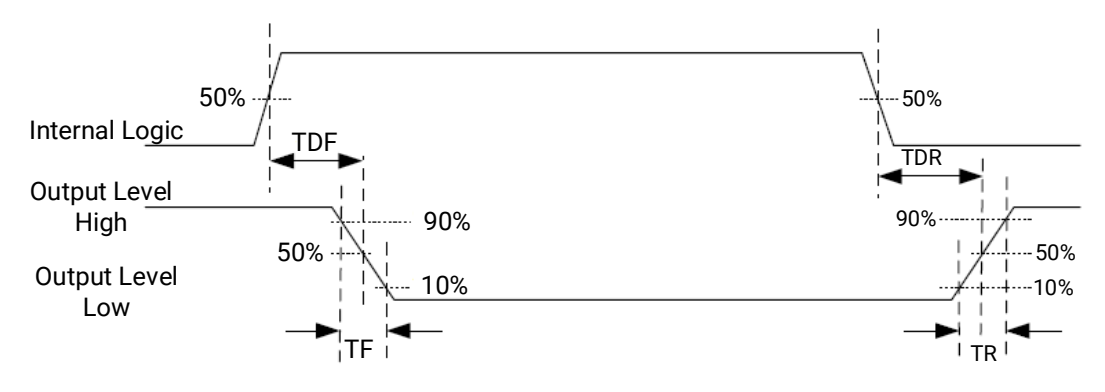

#### Figure 6-7 Output Logic Level

When the external voltage is 12 VDC and pull-up resistor is 1 K $\Omega$ , the output electric feature is shown below.

| Parameter Name          | Symbol | Value                              |
|-------------------------|--------|------------------------------------|
| Output Logic Level Low  | VL     | 500 mV                             |
| Output Logic Level High | VH     | 12 VDC (external pull-up resistor) |
| Output Falling Delay    | TDF    | 330 ns                             |
| Output Rising Delay     | TDR    | 4.4 µs                             |
| Output Falling Time     | TF     | 116 ns                             |
| Output Rising Time      | TR     | 3.8 µs                             |

Relation between different external voltages and output logic level low is shown below.

#### Table 6-5 Parameters of Output Logic Level Low

| External Voltage | VL     |
|------------------|--------|
| 3.3 VDC          | 180 mV |
| 5 VDC            | 260 mV |

| External Voltage | VL     |
|------------------|--------|
| 12 VDC           | 500 mV |
| 24 VDC           | 900 mV |

# 6.2 I/O Wiring

The device receives an externally input signal or output a signal to an external device through its 17-pin M12 male connector. This section introduces how to wire the I/O parts.

#### **i**Note

Here we take Line 0 as an example to introduce input signal wiring, and take Line 4 as an example to introduce output signal wiring.

### 6.2.1 Input Signal Wiring

#### **i**Note

- Input signal wiring may differ by external device types.
- The voltage of VCC should not higher than that of PWR. Otherwise, the device's output signal may have exception.

### Input Signal from PNP Device

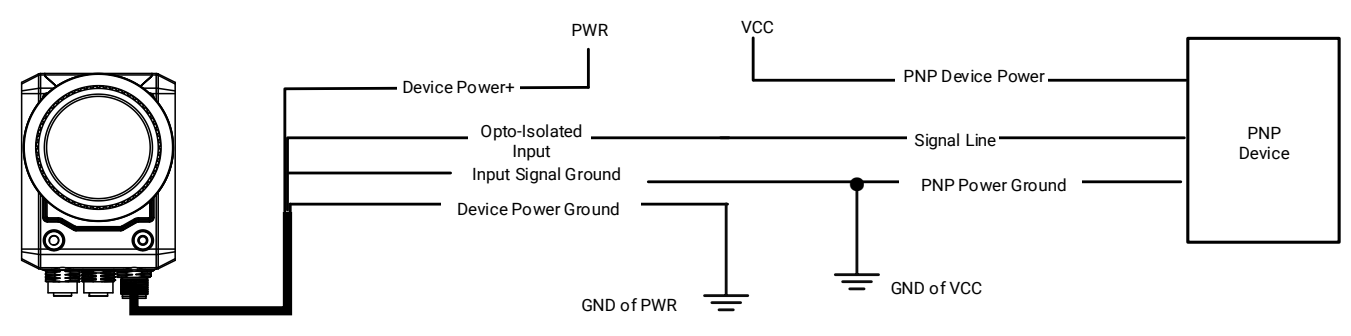

Figure 6-8 Input Signal Connecting to PNP Device

### Input Signal from NPN Device

If the VCC of NPN device is 12 VDC or 24 VDC and 1 K $\Omega$  pull-up resistor is used, its wiring is as follows.

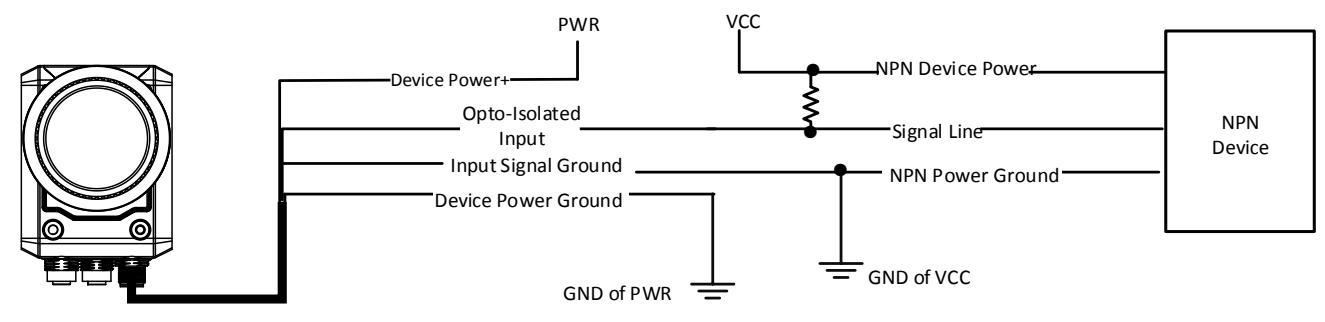

Figure 6-9 Input Signal Connecting to NPN Device

### 6.2.2 Output Signal Wiring

### ⊡Note

- Output signal wiring may differ by external device types.
- The voltage of VCC should not higher than that of PWR. Otherwise, the device's output signal may have exception.

### PNP Device as External Device

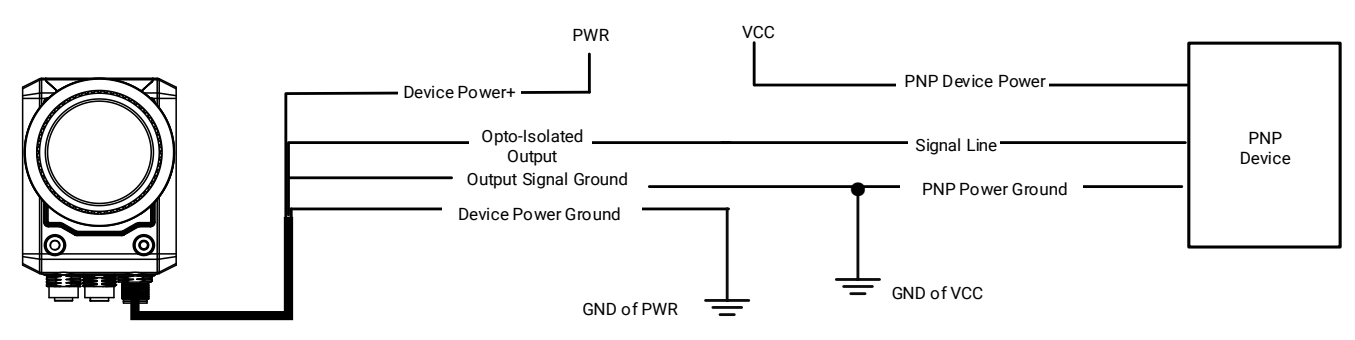

Figure 6-10 Output Signal Connecting to PNP Device

### NPN Device as External Device

If the VCC of NPN device is 12 VDC or 24 VDC and 1 K $\Omega$  pull-up resistor is used, its wiring is as follows.

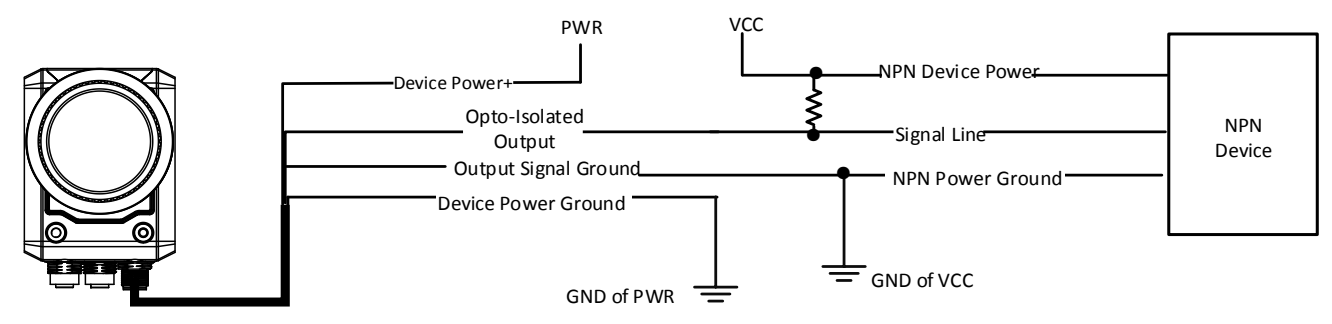

Figure 6-11 Output Signal Connecting to NPN Device

## 6.2.3 Configurable Input/Output Wiring

The device's Line 2/3 can be configured to input or output signals via the VM software, and their wiring is shown below.

### iNote

- Input/output signal wiring may differ by external device types.
- The voltage of VCC should not higher than that of PWR. Otherwise, the device's output signal may have exception.

### Input Signal from PNP Device

If 1 K $\Omega$  pull-down resistor is used, its wiring is as follows.

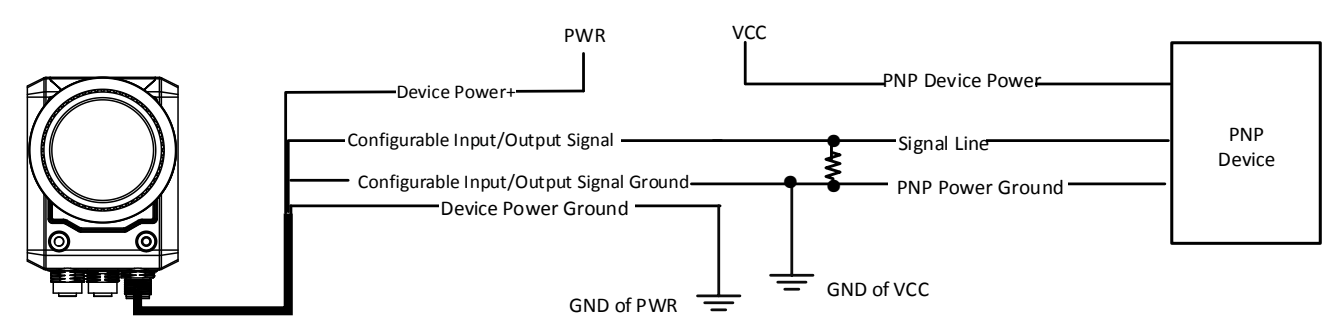

Figure 6-12 Input Signal Connecting to PNP Device

### Input Signal from NPN Device

If the VCC of NPN device is 12 VDC or 24 VDC and 1 K $\Omega$  pull-up resistor is used, its wiring is as follows.

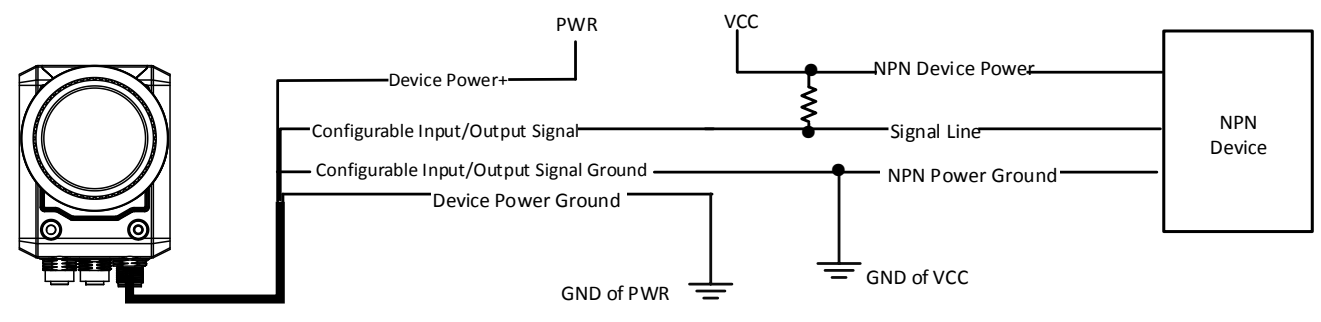

Figure 6-13 Input Signal Connecting to NPN Device

### **Output Signal to PNP Device**

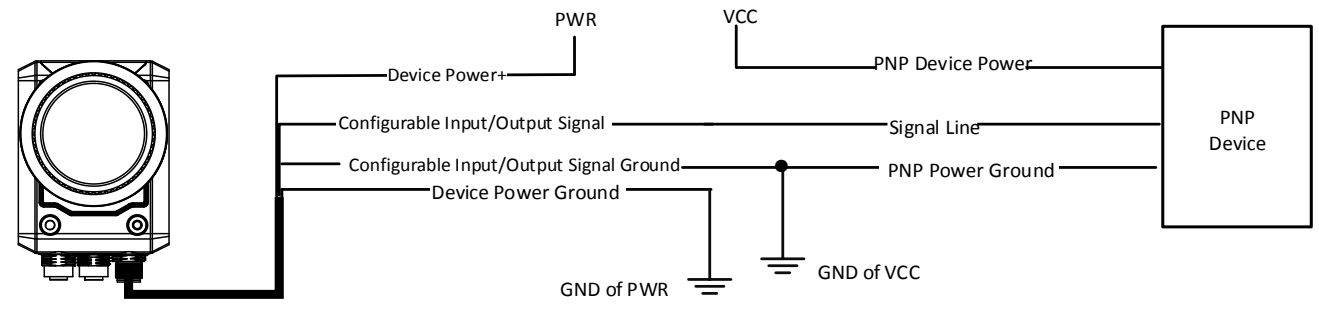

Figure 6-14 Output Signal Connecting to PNP Device

### **Output Signal to NPN Device**

If the VCC of NPN device is 12 VDC or 24 VDC and 1 K $\Omega$  pull-up resistor is used, its wiring is as follows.

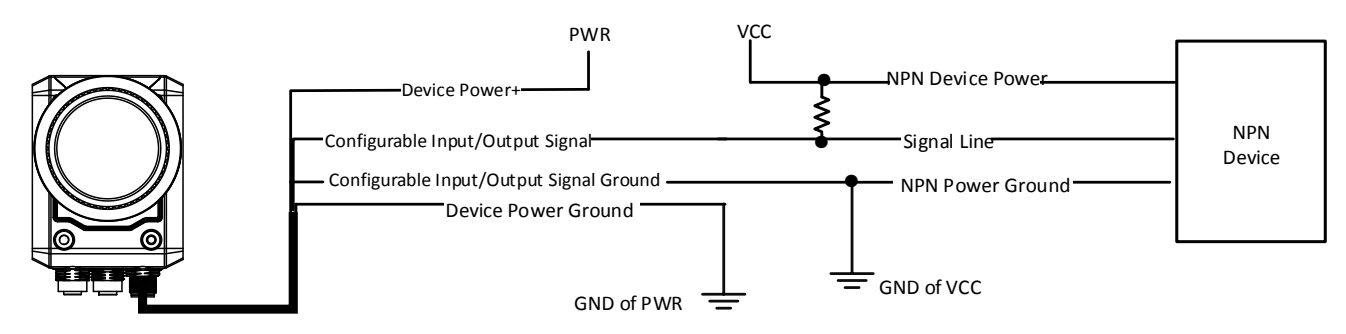

Figure 6-15 Output Signal Connecting to NPN Device

# 6.3 RS-232 Serial Port

The device supports outputting via the RS-232 serial port.

#### **i**Note

Refer to the user manual of the VM software for details.

### 6.3.1 RS-232 Serial Port Introduction

The 9-pin male connector and 25-pin male connector are commonly used serial ports, as shown below. You can refer to the table below for the specific pin name and function.

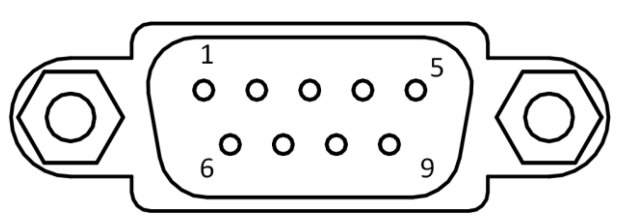

Figure 6-16 9-Pin Connector

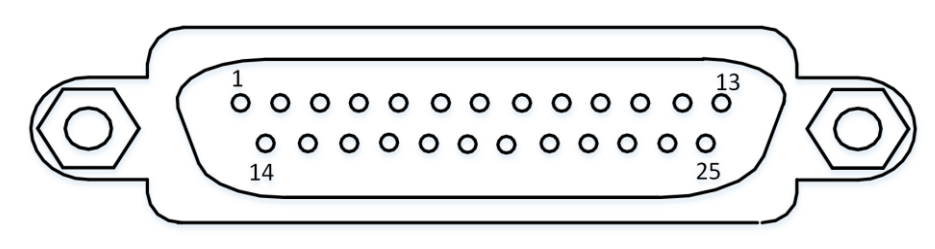

Figure 6-17 25-Pin Connector

Table 6-6 Description

| Serial Port Type | Pin No. | Name | Function      |
|------------------|---------|------|---------------|
| 9-Pin Connector  | 2       | RX   | Receive Data  |
|                  | 3       | ТХ   | Transmit Data |
|                  | 5       | GND  | Signal Ground |
| 25-Pin Connector | 2       | ТХ   | Transmit Data |
|                  | 3       | RX   | Receive Data  |
|                  | 7       | GND  | Signal Ground |

## 6.3.2 RS-232 Serial Port Wiring

You can refer to the serial port wiring below to connect the device with an external device.

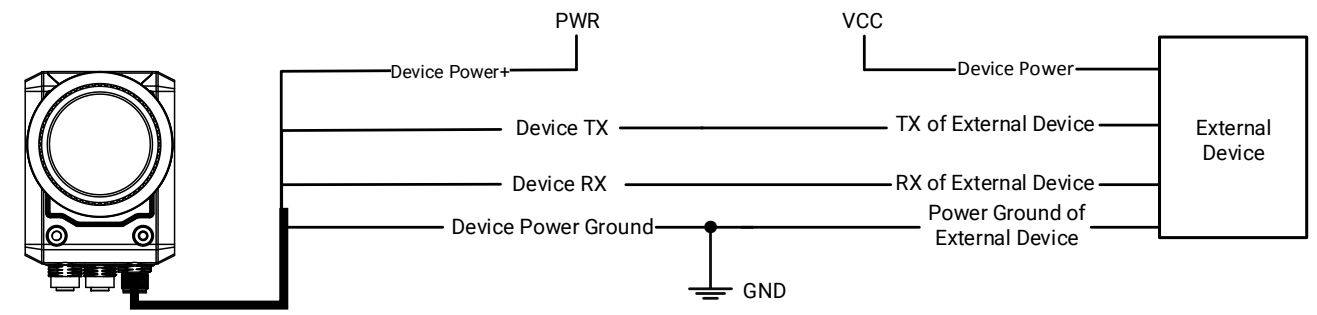

Figure 6-18 RS-232 Serial Port Wiring

# Chapter 7 FAQ (Frequently Asked Question)

# 7.1 Why the device cannot be connected to the VM software?

#### Reason

- The device is powered off.
- Network exception.

#### Solution

- Check the device's power connection (observe whether the PWR indicator is solid blue or not) to make sure the device is powered up normally.
- Check the network connection (observe whether the LNK indicator is solid green or not) to make sure the device can be connected to the network normally, and make sure that the PC and the device are in the same network segment.

# 7.2 Why the image is very dark?

#### Reason

- Insufficient brightness of light source.
- Too small value of exposure and gain.

#### Solution

- Increase the brightness of light source appropriately, or change to a brighter one.
- Increase exposure and gain appropriately.

## 7.3 Why the image's frame rate is very low in the live view?

#### Reason

Network circuitry speed is not 1000 Mbps.

#### Solution

Check whether the network transit speed is 1000 Mbps or not.

# 7.4 Why there is no image in the live view?

#### Reason

Enabled trigger mode, but there is no trigger signal.

### Solution

Sent the trigger signal to the device, or disable the trigger mode.

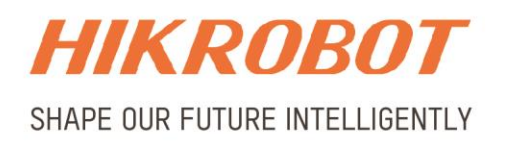

### Hangzhou Hikrobot Technology Co., Ltd.

E-mail: global.support@hikrobotics.com Website: https://en.hikrobotics.com/